# Using Panopto in Canvas: *A How-To Guide for Faculty*

Created by the Academic Commons

As you get started with Canvas, utilize this guide to help you make the most of using Panopto within Canvas. With Panopto you can easily create, host, search, and share videos with your courses.

#### **Enabling Panopto in a Canvas Course**

| Log in to Canvas and access your course.                                                                                                    |                                                                                                    |  |
|----------------------------------------------------------------------------------------------------|----------------------------------------------------------------------------------------------------|--|
| <ol> <li>In your Canvas course, open the<br/>Settings area.</li> </ol>                                                                                                    | Outcomes<br>Conferences<br>Collaborations<br>Settings                                                                                                    |  |
| <ol> <li>Open the Navigation tab at the top<br/>of the page (between Sections and<br/>Apps). Find the Panopto Video menu<br/>item in the bottom section of the<br/>page and drag it up into the top<br/>section so it will be enabled in the<br/>course menu.</li> </ol> | Course Details       Sections       Navigation       Apps       Feature Options         Drag and drop items to reorder them in the course navigation.       Home       Image: Section section s                                                                                      |  |
| Save your changes using the button at the bottom of the page.                                                                                                    | Discussions     Image: Constraint of the second second secon |  |

#### Add Recordings to Panopto

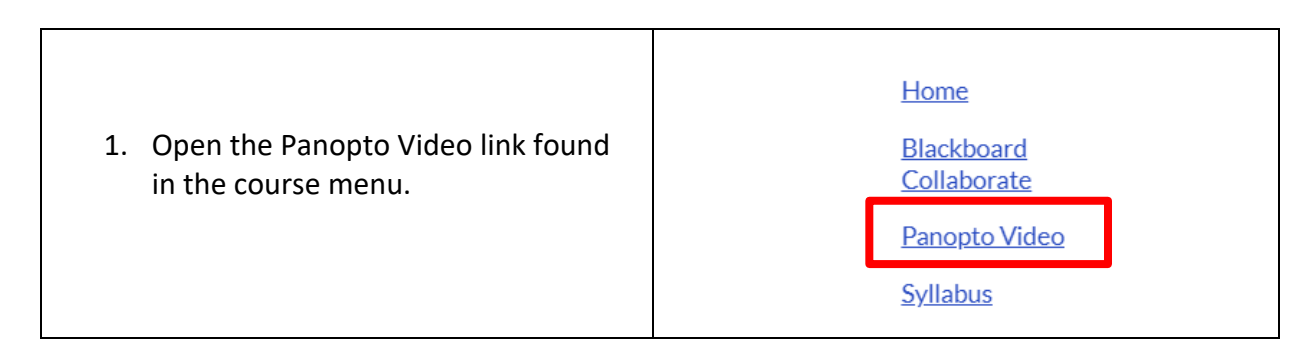

| <ol> <li>Click the Create button at the top of the page.</li> </ol>                                                                                                    | Search in folder "Default Term - Carmin<br>Default Term - Carmin Disbrow Sandbox<br>Sort by: Name Duration Date<br>Add folder             |
|----------------------------------------------------------------------------------------------------|----------------------------------------------------------------------------------------------------|
| 3. Choose a video to use.                                                                                                    |                                                                                                    |
| Click "Record a new session" to use Panopto<br>software to record from your device.<br>a. Guide for Installation:<br><u>https://support.panopto.com/s/artic</u><br><u>le/Install-Panopto-for-Windows</u><br>b. Guide for How to Record:<br><u>https://support.panopto.com/s/artic</u><br><u>le/basic-recording-1</u>     | Record a new session                                                                                                    |
| -OR-                                                                                                    | Record from your Mac or Windows PC                                                                                                    |
| Click "Panopto Capture" to record without<br>downloading any software.<br>a. Available when using Google<br>Chrome, Mozilla Firefox, or Microsoft                                                                                                    | <ul> <li>Panopto Capture BETA<br/>Record a new video</li> <li>Upload media<br/>Create new sessions by uploading video or audio</li> </ul> |
| Edges as your browser.<br>b. Guide for How to Record:<br><u>https://support.panopto.com/s/artic</u><br><u>le/How-to-Create-a-Video-Using-</u><br><u>Panopto-Capture</u>                                                                                                    | <ul> <li>Playlist<br/>Create a new video playlist</li> <li>New Folder<br/>In Default Term - Carmin Disbrow Sandbox</li> </ul>             |
| -OR-<br>Click "Upload Media" to choose media from<br>your computer.<br>a. Click 'Choose video or audio files' to<br>browse your computer for files.<br>b. Click Open/Select to choose the file.<br>c. Continue to upload additional files or<br>close the Upload window. The video<br>may take a little time to process. |                                                                                                    |

### **Copy Recordings from a Past Course into Canvas**

- > Note: You must be an Instructor/Teacher in both courses
- 1. Make sure Panopto is enabled in your Canvas course.
- 2. Go to <u>https://jefferson.hosted.panopto.com</u> and log in.

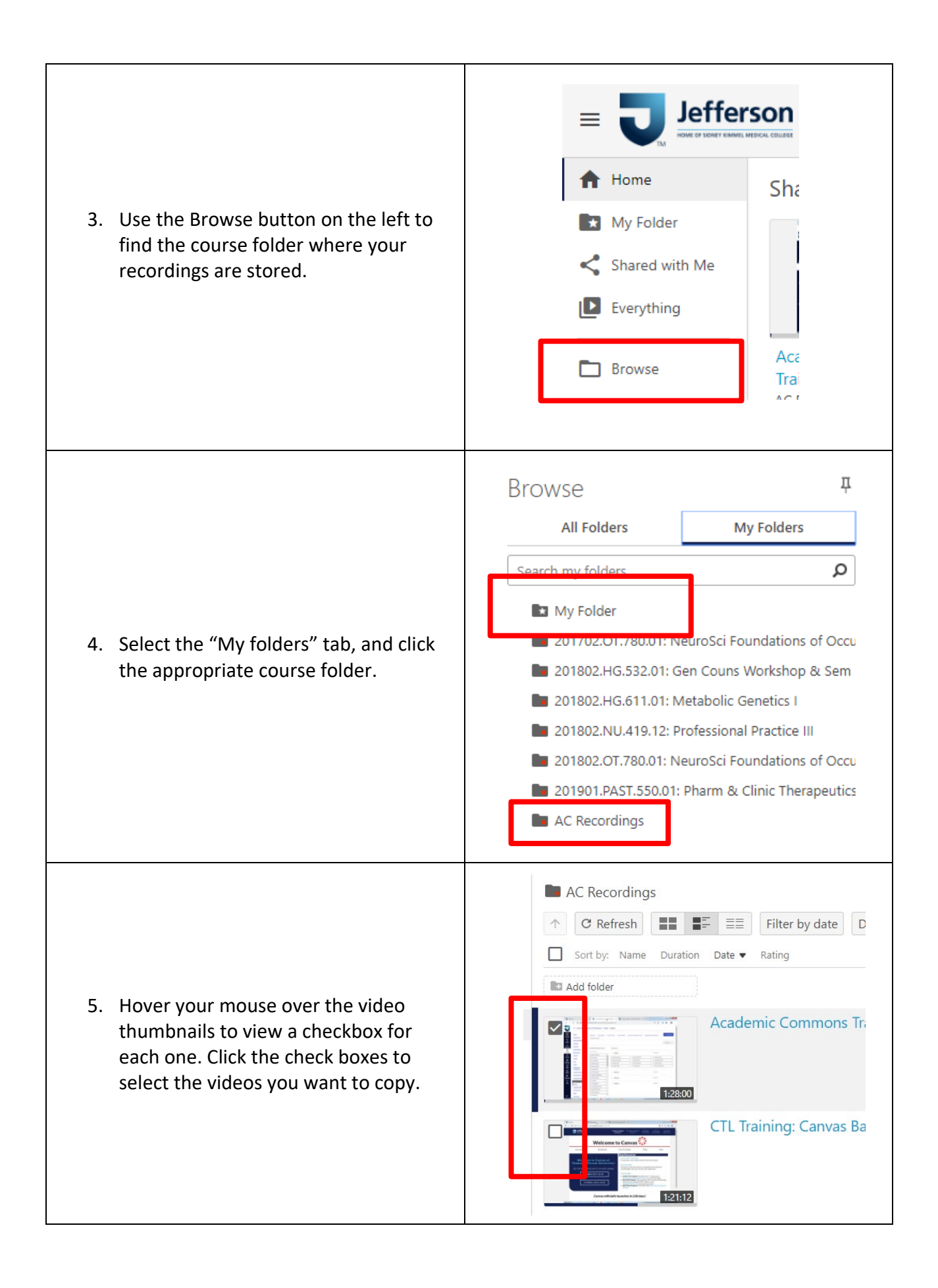

| <ol> <li>Click the Copy button at the top of the screen.</li> </ol>                                                                                                    | AC Recordings       C Refresh     Filter by date     Delete     Copy     Move     Share       Sort by:     Name     Duration     Date •     Rating                                                                                                    |
|----------------------------------------------------------------------------------------------------|----------------------------------------------------------------------------------------------------|
| 7. In the drop-down menu at the top,<br>find your course folder. You will likely<br>need to click the arrow next to the<br>Canvas folder icon to expand a list of<br>your courses. | Choose a folder or start typing to search<br>My Folder<br>201702.OT.780.01: NeuroSci Foundations of Occupa<br>201802.HG.532.01: Gen Couns Workshop & Sem II<br>201802.HG.611.01: Metabolic Genetics I<br>201802.NU.419.12: Professional Practice III<br>201802.OT.780.01: NeuroSci Foundations of Occupa<br>201901.PAST.550.01: Pharm & Clinic Therapeutics I<br>AC Recordings<br>Canvas<br>Default Term - Carmin Disbrow Sandbox |
| 8. Select the destination folder and then click the Copy button.                                                                                                    | Copy session(s) to Default Term - Carmin<br>Disbrow Sandbox<br>Only you can see items in this folder<br>The copied sessions will have the same owners as the original sessions.<br>The copied sessions will inherit viewer permissions from their folder.<br>1 CTL Training: Canvas Basics for JeffMD Phase 3 - Workshop 1 (Car                                                                                                   |

## Adding Panopto Recordings to Modules in Canvas

| <ol> <li>Return to your Canvas<br/>course. From the Modules<br/>page, find the Module<br/>where you want to add a<br/>recording.</li> </ol> | III • Module [Number]: [Topic]       • + III         III Introduce       • IIII         III Introduce       • IIIIIIIIIIIIIIIIIIIIIIIIIIIIIIIIIIII                                        |
|----------------------------------------------------------------------------------------------------|----------------------------------------------------------------------------------------------------|
| <ol> <li>Use the + button in the<br/>upper right corner to add a<br/>new item to the Module.</li> </ol>                                     | Image: Image: Second to [Topic]!                                                                                                    |
| <ol> <li>In the drop-down menu,<br/>select External Tool as the<br/>type of item to add.</li> </ol>                                         | Add Item to Module [Number]: [Topic]<br>Add Assignment  • to Module [Number]: [Topic]<br>esc Assignment<br>Quiz<br>[N File<br>As Page<br>A Discussion<br>T Text Header<br>• External Tool |

| <ul> <li>4. In the list of External Tools, scroll down and find Panopto Video and click on it to select it.</li> <li>5. You should see the list of your recordings; if you don't, use the drop-down menu at the top to select a specific course folder to find the videos you want.</li> </ul>                                  | Add Item to Module [Number]: [Topic]         Campus from within course material.         Office 365         Allows you to pull in documents from Office 365 to Canvas         Navigate2         Nearpod         Create, engage, and assess your students in every lesson!         New Analytics         Panopto Video         Panopto Lide         Portfolium         The Portfolium LTI Application                                                                                                    |
|----------------------------------------------------------------------------------------------------|----------------------------------------------------------------------------------------------------|
| <ol> <li>Select the video you want<br/>to add. Some video embed<br/>options will pop up at the<br/>bottom that you can edit;<br/>they are probably fine to<br/>just leave alone. Click<br/>Insert.</li> </ol>                                                                                                    | Intersection       *         Detault Term - Carmin Disbrow Sandox       Upload       Record         Image: Choose       Upload       Record         Image: Choose       Image: Choose       Image: Choose         Image: Choose       Image: Choose       Image: Choose         Image: Choose       Image: Choose       Image: Choose         Image: Choose       Image: Choose       Image: Choose         Image: Choose       Image: Choose       Image: Choose         Image: Choose |
| <ul> <li>7. You'll see the list of<br/>External Tools again; if you<br/>want to give the recording<br/>a new title that will appear<br/>in the Module (e.g. Week 1<br/>Lecture), you can type that<br/>title into the Page Name<br/>box.</li> <li>8. Click Add Item to add the<br/>recording link to the<br/>Module.</li> </ul> | Add Item to Module [Number]: [Topic] ×          Navigate2         Nearpod         Create.engage, and assess your students in every lesson!         New Analytics         Analytics         Analytics         Panopto Video         Pearson MyLab and Mastering         Portfolium         The Portfolium LTI Application         URL:       https://jefferson.hosted.panopto         Page Name:       CTL Training: Canva         Load in a new tab         Indentation:       Don't Indent                                                                                                    |